# ربع ايطايتحإ ەخسنو تباثلا جمانربلا ةيقرت ةئف عيمجتلل ةلباقلا تالوحملا ىلع TFTP SX500

#### فدەلا

.ديدج جتنم ءارشل ةجاح يأ نود اينورتكلإ زاهج يأل ةديدج تازيم جماربلا ةيقرت رفوت لثم تاينقتلاو تارادصإلا ثدحأ مادختساب زاهجلا ثيدحت ىلع جماربلا تايقرت ظفاحت ةيسيئرلا ةزيملا .ءادألا تايقرت وأ ءاطخألا حالصإ وأ ةديدجلا تازيملا وأ نسحملا نامألا متي ببسلا اذهلو ،روطتملا نامألا ىلإ رقتفت اهنكلو ةعرس رثكأ اهنأ يه TFTP ل رثكأ (HTTP) يبعشتلا صنلا لقن لوكوتورب .اهب قوثوم ةكبش ىلع اهمادختسإ .انامأ رثكأ هنأل تافري اليزيتيل اعويش

جمانربلل يطايتحالا خسنلاو تباثلا جمانربلا ةيقرت ةيفيك دنتسملا اذه حضوي قيف عيمجتلل ةلباقلا تالوحملا يلع تباثلا

#### قيبطتلل ةلباقلا ةزهجألا

سيدكتلل ةلباقلا SX500 تالدبم ةلسلس •

### جماربلا ليزنتل URL ناونع

<u>500 ةلسلس سيدكتلل ةلباقلا تالوحملا</u>

## TFTP ربع يطايتحالا خسنلا/ةيقرتلا

رتخاو ،بيولا ىلإ قدنتسملا نيوكتلا قادأ ىلإ لوخدلا ليجستب مق .1 قوطخلا Administration> File Management (تافلملا قرادإ) > Upgrade/Backup Firmware/Language. *قغللا/قتباثلا جماربلل يطايتحالا خسنلا/قيقرتلا* قحفص حتف متي:

| Upgrade/Backup Firmware/Language |                                                                                    |
|----------------------------------|------------------------------------------------------------------------------------|
| Transfer Method:                 | <ul> <li>via TFTP</li> <li>via HTTP/HTTPS</li> <li>via SCP (Over SSH)</li> </ul>   |
| Save Action:                     | <ul> <li>Upgrade</li> <li>Backup</li> </ul>                                        |
| File Type:                       | <ul> <li>Firmware Image</li> <li>Boot Code</li> <li>Language File</li> </ul>       |
| Server Definition:               | By IP address O By name                                                            |
| IP Version:                      | Version 6 Version 4                                                                |
| IPv6 Address Type:               | Iink Local O Global                                                                |
| Link Local Interface:            | FE1/2/1 -                                                                          |
| CTFTP Server IP Address/Name:    |                                                                                    |
| Source File Name:                | (0/160 Characters Used)                                                            |
| The firmware is upgraded to the  | inactive image file. You must activate the firmware using the "Active Image" page. |
| Apply Cancel                     |                                                                                    |

#### ةتباثلا جماربلا تادادعإ ةيقرت

مادختساب ةتباثلا جماربلا ةيقرتل TFTP قوف رقنا ،لقنلا ةقيرط لقح يف 1 ةوطخلا مداخ TFTP.

.ةيقررتلا تادادعإ نيوكتل **ةيقرت** قوف رقنا ، ءارجإلا ظفح لقح يف .2 ةوطخلا

بوغرماا ةەجولا فالمال عون ىلغ رقانا ، فالمال عون لقح يف .3 ةوطخانا .

.TFTP مداخ ديدحتل ةبولطملا ةقيرطلا ىلع رقنا ،مداخلا فيرعت لقح يف .4 ةوطخلا

مدختسملا رادصإلا قوف رقنا ،Pr رادصإ لقح يف .5 ةوطخلا

.6 رادصإلا مادختسإ ةلاح يف طقف 7 ةوطخلاو 6 ةوطخلا نيوكت متي **:ةظحالم** 

.مدختسملا ١Ρ٧6 ناونع عون قوف رقنا ،١٩٧6 ناونع لقح يف .6 ةوطخلا

نم طابترالل ةيلحملا ةهجاولا رتخأ ،"طابترالل ةيلحملا ةهجاولا" لقح يف .7 ةوطخلا ةلدسنملا ةمئاقلا.

مسا وأ مداخلاب صاخلا IP ناونع لخدأ ،TFTP مداخب صاخلا IP مسا/ناونع لقح يف .8 ةوطخلا مداخب صاخلا لاجملا

ردصملا فلملا مسا لخدأ ،ردصملا فلملا مسا لقحلا يف .9 ةوطخلا

.**قبطي** ةقطقط .10 ةوطخلا

| Transfer Method:                | <ul> <li>via TFTP</li> <li>via HTTP/HTTPS</li> <li>via SCP (Over SSH)</li> </ul>    |
|---------------------------------|-------------------------------------------------------------------------------------|
| Save Action:                    | <ul> <li>Upgrade</li> <li>Backup</li> </ul>                                         |
| File Type:                      | <ul> <li>Firmware Image</li> <li>Boot Code</li> <li>Language File</li> </ul>        |
| Server Definition:              | By IP address O By name                                                             |
| IP Version:                     | Version 6 Version 4                                                                 |
| IPv6 Address Type:              | Iink Local O Global                                                                 |
| Link Local Interface:           | FE1/2/1 -                                                                           |
| TFTP Server IP Address/Name:    |                                                                                     |
| Destination File Name:          | (0/160 Characters Used)                                                             |
| The firmware is upgraded to the | a inactive image file. You must activate the firmware using the "Active Image" page |

ةتباثلا جماربلل يطايتحالا خسنلا تادادعإ

مادختساب ةتباثلاً جماربلاً ةيقرتل **TFTP** قوف رقنا ،لقنلاً ةقيرط لقح يف .1 ةوطخلاً مداخ TFTP.

خسنلا تادادعإ نيوكتل **يطايتحالا خسنلا** قوف رقنا ،"ءارجإ ظفح" لقح يف .2 ةوطخلا يطايتحالا.

.بوغرملا ةەجولا فلملا عون ىلع رقنا ، فلملا عون لقح يف .3 ةوطخلا

. TFTP مداخ ديدحتل ةبولطملا ةقيرطلا ىلع رقنا ،مداخلا فيرعت لقح يف .4 ةوطخلا

مدختسملا رادصإلا قوف رقنا ،IP رادصإ لقح يف .5 ةوطخلا.

.6 رادصإلا مادختسإ ةلاح يف طقف 7 ةوطخلاو 6 ةوطخلا نيوكت متي **:ةظحالم** 

.مدختسملا IPv6 ناونع عون قوف رقنا ،IPv6 ناونع لقح يف .6 ةوطخلا

نم طابترالل ةيلحملا ةمجاولا رتخأ ،"طابترالل ةيلحملا ةمجاولا" لقح يف .7 ةوطخلا ةلدسنملا ةمئاقلا.

مسا وأ مداخلاب صاخلا IP ناونع لخدأ ،TFTP مداخب صاخلا IP مسا/ناونع لقح يف .8 ةوطخلا مداخب صاخلا لاجملا

ةهجولا فلملا مسا لخدأ ،ةهجولا فلملا مسا لقحلا يف .9 ةوطخلا.

.**قبطي** ةقطقط .10 ةوطخلا

ةمجرتاا مذه لوح

تمجرت Cisco تايان تايانق تال نم قعومجم مادختساب دنتسمل اذه Cisco تمجرت ملاعل العامي عيمج يف نيم دختسمل لمعد يوتحم ميدقت لقيرشبل و امك ققيقد نوكت نل قيل قمجرت لضفاً نأ قظعالم يجرُي .قصاخل امهتغلب Cisco ياخت .فرتحم مجرتم اممدقي يتل القيفارت عال قمجرت اعم ل احل اوه يل إ أم اد عوجرل اب يصوُتو تامجرت الاذة ققد نع اهتي لوئسم Systems الما يا إ أم الا عنه يل الان الانتيام الال الانتيال الانت الما